ネットに接続し

# はじめに

パソコンの環境を

BroadStation

BroadStationを使ってインターネットするためには、いくつかのやらなければならないことがあります。一般的に「設定」 とか「インストール」と言われる作業です。やらなければならないことはたくさんあるため一見複雑に思えますが、こ のシートに沿って操作すればインターネットに接続できますのでご安心ください。なお操作中にメモをとった リ、プロバイダから届いたお客様情報を確認していただくことなどありますので、あらかじめご用意ください。

さて、パソコンはメーカや機種、お客様がお使いのソフトなど、これを「環境」といいます)によって、画面や操作方法 が異なってしまいます。このシートや『インターネットスタートガイド』で、環境のすべてを説明することは難しいため、 もっともポピュラーな環境を想定して作りました。<br />
お客様のパソコンと一部異なるところがありましたら、どうかご 容赦ください。

また、シートだけでは説明しきれない内容になった場合は、『インターネットスタートガイド』の該当する箇所を参照し ていただくよう案内しています。文中 🗭 の文字が出てきたら、指定してあるマニュアルのページを開けてく ださい。ふだんマニュアルを読まれない方やパソコンの操作が不慣れな方のために、マニュアルでは画面を中心 にわかりやすい説明がされていますのでご安心ください。

では、はじめてみましょう。なるべくあわてず、リラックスした気持ちで取り組まれると、簡単に終えることができるでし ょう。以下の作業をすべて終えるまでの時間は、約20分です。

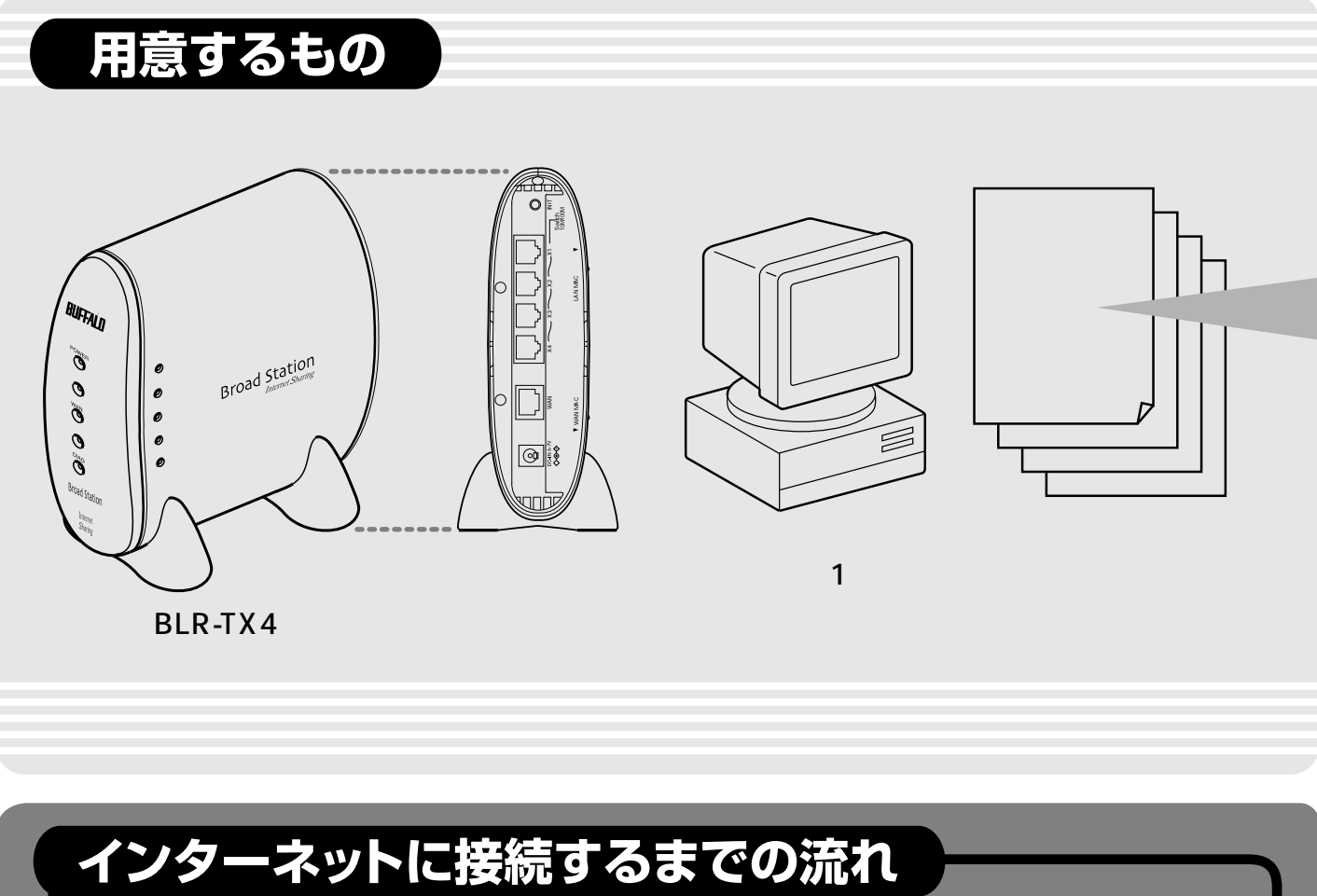

BroadStationを

# BroadStation開発者一同

# プロバイダの設定を 控えておいてください BroadStationのLAN側IPアドレス 192.168.0.1 (初期値) LAN**側ネットマスク** 255.255.255.0 (初期値) プロバイダから指示されるTCP / IP設定 自動設定/手動設定(手動設定の場合) IP**アドレス**: • . サブネットマスク: デフォルトゲートウェイアドレス プロバイダから指定されるDNSアドレス 指定なし/指定あり(指定のある場合) DNS**アドレス (プライマリ)**: PPPoEを使用するかどうか (xDSL**の場合) 使用しない / 使用する** BroadStation *t* 正しく接続されて

PPPoEを使用するかどうかは、 x DSL対

汪意事項

BLR-TX4

本製品は、ユーザの皆様がより簡単に 設定できるようにBroadStationの工場 出荷設定値を以下のように変更してお ります。

BroadStationのIPアドレス: 192.168.0.1 IP アドレス自動割当 (DHCPサーバ)機能:使用する

同梱の別冊『インターネットスタート ガイド』と一部相違がありますので、 本紙の手順に従って設定をおこなって ください。

『インターネットスタートガイド』の 手順でも設定できますが、本紙の手順 の方がより簡単に設定できます。

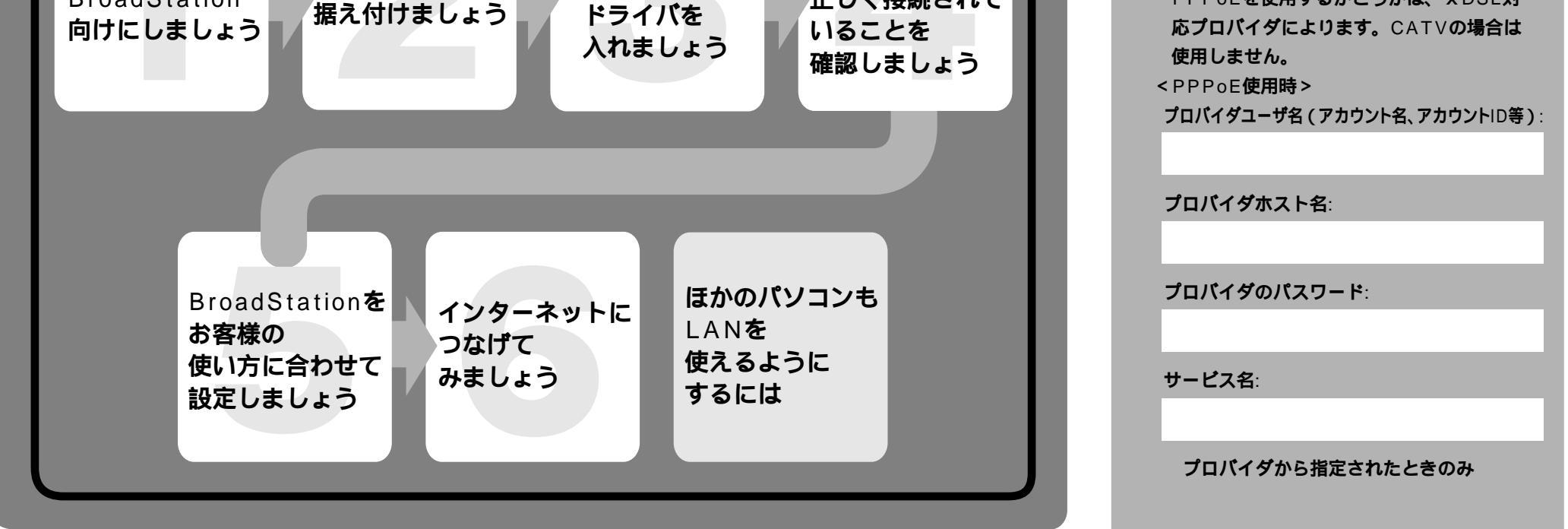

LANボード/

カードの

パソコンと

# コンの環境をBroadStation 向けにしましょう

接続(<u>U</u>)..

追加(<u>D</u>

削除(<u>R</u>)

設定(S)

既定に設定(E)

AN の設定(

適用(A)

キャンセル

プロバイダ情報

Eしないときには、ダイヤルする(W

全般 | セキュリティ | コンナンツ 接続 | ブログラム | 詳細設定 |

コンピュータをインターネットに接続するには、 インターネット接続ウィザードを使用してください。

イヤルする(O)

▼ ダイヤルする前にシステム セキュリティ チェックを実行する(P)

なし

ローカル エリア ネットワーク (LAN) の設定

ダイヤルアップの設定(<u>N</u>)

● ダイヤルしない(C)

現在の既定値:

トットワーク接続

💭 วิต/เ๊าซ์ MELCO ONLIN

BroadStationを取付ける前に、パソコンの環境をBroadStation向けにします。

## - 1 電話線をパソコンから外します

## - 2 パソコンの電源を入れて、インターネットに接続するための追加機能を呼び出します

Internet Explorer5.0以降をお使いの方は、以下の手順をおこなってください。

Internet Explorer4.0の場合は、『インターネットスタートガイド』のP91参照 Netscape Navigator4.0以降の場合は、『インターネットスタートガイド』の P92参照

「スタート」と書かれたボタンをクリックし、表示されたメニューの中にある [設定]-[コントロールパネル]の順にクリックします。

[コントロールパネル]のウインドウ内にある [インターネットオプション]というアイコンをダブルクリックします。

[接続]というタブ(見出し)をクリックします。\*\*\*

[ダイヤルアップの設定]の囲みの中にプロバイダの情報がある方は、枠の下 にある[ダイヤルしない]の前の をクリックして、 マークをつけましょう。・

「ローカル エリア ネットワーク(LAN)の設定欄にある[ LANの設定 ]をクリック します。いくつかのついた項目があります。どの項目がチェックされているかを 見てください。控えのために、下のを同じようにチェックしてください。

設定を自動的に検出する 自動設定のスクリプトを使用する

プロキシサーバを使用する ローカルアドレスにはプロキシサーバを使用しない

チェックされている項目をメモしたあと、すべてのチェックを外してください。

# BroadStationを据え付けましょう

#### BroadStationを据え付けます - 1

マニュアルに詳しい説明があります。マニュアルを読んで据え付けてください。 『インターネットスタートガイド』P7~10

#### 正しくできたか確認しましょう

BroadStationの前面パネルにある下記のランプが点灯していることを確認します。 ・POWERランプ ・WANランプ

#### ドのドライバを入れましょう AN示·

## - 1 LANボード/カードのドライバを入れます

LANボード / カードのドライバがまだインストールされていない場合は、LANボード / カードの取り付け、およびドライバのインストールをおこなっ てください。詳しくは、お使いのLANボード / カードのマニュアルを参照してください。

#### 正しくできたか確認しましょう

WindowsMe/98/95の方

[スタート]-[設定]-[コントロールパネル]の順にクリックします。

[ コントロールパネル ]内の[ システム ]アイコンをダブルクリックしてください。

「デバイスマネージャ アプをクリックしてください。

「種類別に表示」を選択した状態で、[ ネットワークアダプタ ]左の[ + ]マークをクリックします。 インストールしたLANボード / カードのドライバが表示されていて、「!」「?」マークがついていないことを確認します。

(P3につづく)

パソコンとBroadStationが正しく接続されていることを確認しましょう

## - 1 パソコンのTCP/IPの設定を確認します(IPアドレス自動設定)

■『インターネットスタートガイド』の「Step6』パソコンにインターネット接続のための設定をする」 WindowsMe:P52 ~ P55 Windows98/95:P26 ~ P30 Windows2000/NT4.0:P80 ~ P87

## - 2 「IP設定ユーティリティ」を入れます

「IP設定ユーティリティ」は、BroadStationを設定するためのソフトです。 手順は、マニュアルに画面入りで詳しく書かれています。

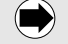

(中)『インターネットスタートガイド』の「(Step3)設定用パソコンにIP設定ユーティリティをインストールする」 Windows98/95:P18 ~ P19 Windows2000/NT4.0:P72 ~ P73

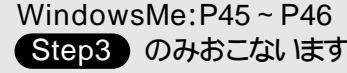

Step3 のみおこないます。 Step4 には進まずにこのシートに戻ってください。

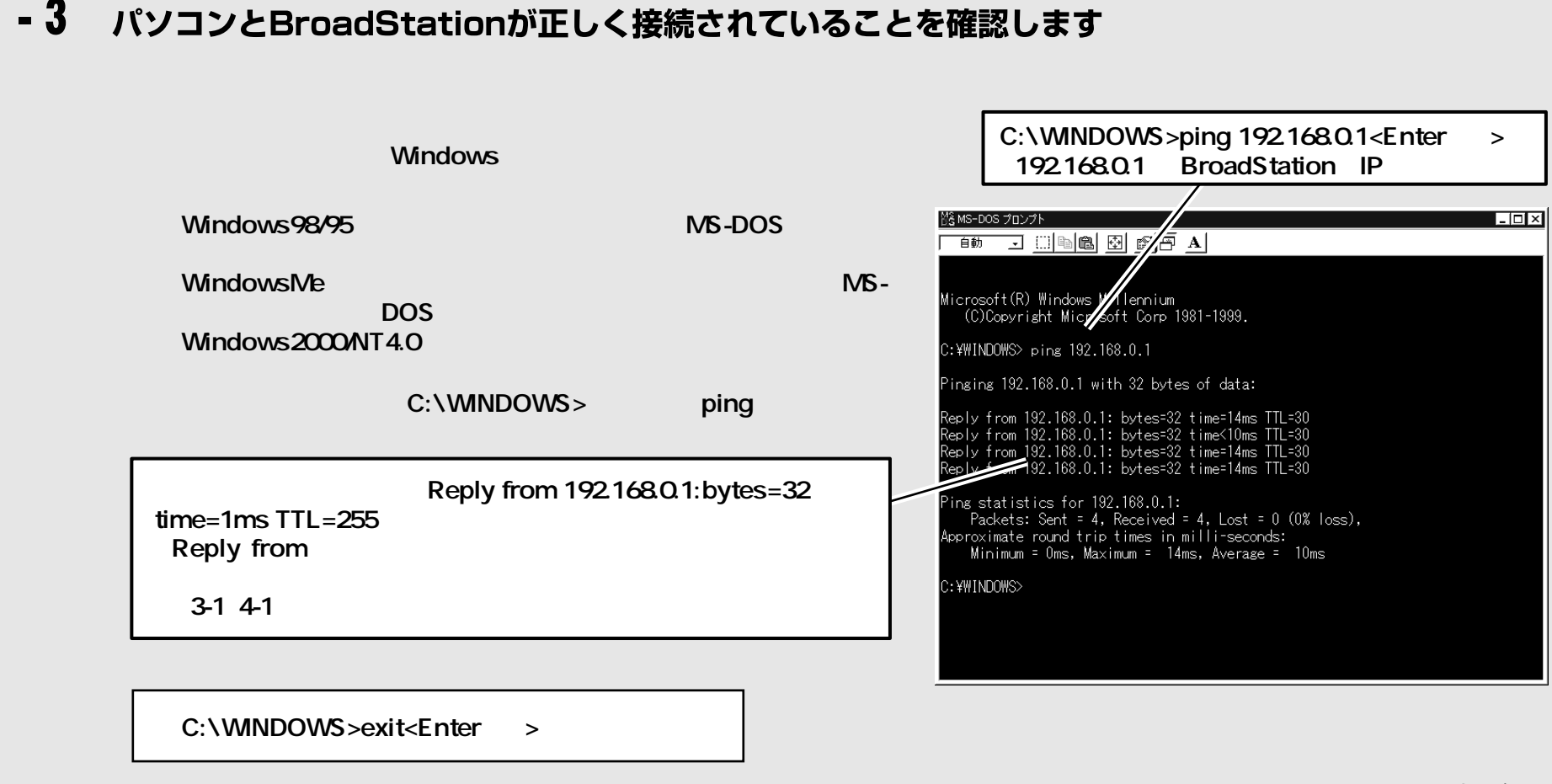

ここで、最初に準備したプロバイダへのお申し込み後に届いた書類から転記した事項(P1をご覧ください)の中で「TCP/IP 設定」が「自動設定」でDNSアドレスの指定がない方は、ブラウザを起動してインターネットに接続してみてください。

●『インターネットスタートガイド』の「Step7 BroadStationに接続したパソコンからインターネットに接続する」
 WindowsMe: P56~P60
 Windows98/95: P31~P36
 Windows2000/NT4.0: P88~P93

ここでインターネットに接続できれば、次のBroadStationの設定は必要ありません。

# BroadStationをお客様の使い方に合わせて設定しましょう

### - 1 BroadStationを設定します

| [スタート]-[プログラム]<br>IP設定ユーティリティ]の  <br>[編集]-[ブロードステー<br>画面に表示されているBro            | ]-[MELCO BroadStation]-[E<br>頁にクリックし、IP設定ユーティリティを<br>ション検索 を選択します。<br>padStationをダブルクリックします。        | BroadStation<br>開始します。      |                                                                                                    |                 |
|--------------------------------------------------------------------------------|----------------------------------------------------------------------------------------------------|-----------------------------|----------------------------------------------------------------------------------------------------|-----------------|
| Internet Explorerまたは<br>されます。<br>設定画面が表示されないは<br>されていることを確認しまし<br>セキュリティ警告が表示さ | tNetscape Navigatorが起動し、記<br>場合は、「4 パソコンとBroadStation<br>よう」(P2、3)を確認してください。<br>れた場合は、[はい) をクリックします | g定画面が表示<br>nが正しく接続<br>「。    | • APFF0003                                                                                                    |                 |
| ネットワークパスワードのノ<br>して、[ OK ]をクリックしま                                              | 入力画面が表示された場合は、以下<br>す。                                                                              | のように入力                      | CossRouter Series - BroadStation - Microsoft Internet Explore:     アナイル② 編集② 表示② お私に入り④ ツール① ヘルプ単     マー・サー ご おもに入り④ マール① ヘルプ単     マー・サー ご ご ホーム 被索 お知に入り 類世 メール 印刷     リンク <sup>20</sup> |                 |
| ユーザ名 :root<br>パスワード:                                                           |                                                                                                    | PPPoEを使用しな<br>クリックする        | はい場合に                                                                                                    | 1               |
| PPPoEを使わない                                                                     | 場合                                                                                                  |                             | NB.展設定 最小限の <u>し</u> おて設定を行います。                                                                                                    |                 |
| [ 簡易設定 ]画面では、<br>DNSアドレス、IPアドレ<br>します。指示に従って、フ                                 | WAN側/LAN側IPアドレス、デフォ<br>ス自動割当機能の設定を入力して<br>ブラウザを終了してください。                                            | ォルトゲートウェイ、<br>こ、[ 設定 ]をクリック |                                                                                                    | <b>↓</b><br>>4へ |
| プロバイダからのTC                                                                     | <br>P/IP設定指示が自動の場合:DH                                                                               | ICPサーバからアドレ                 | <ul> <li></li></ul>                                                                                                    |                 |

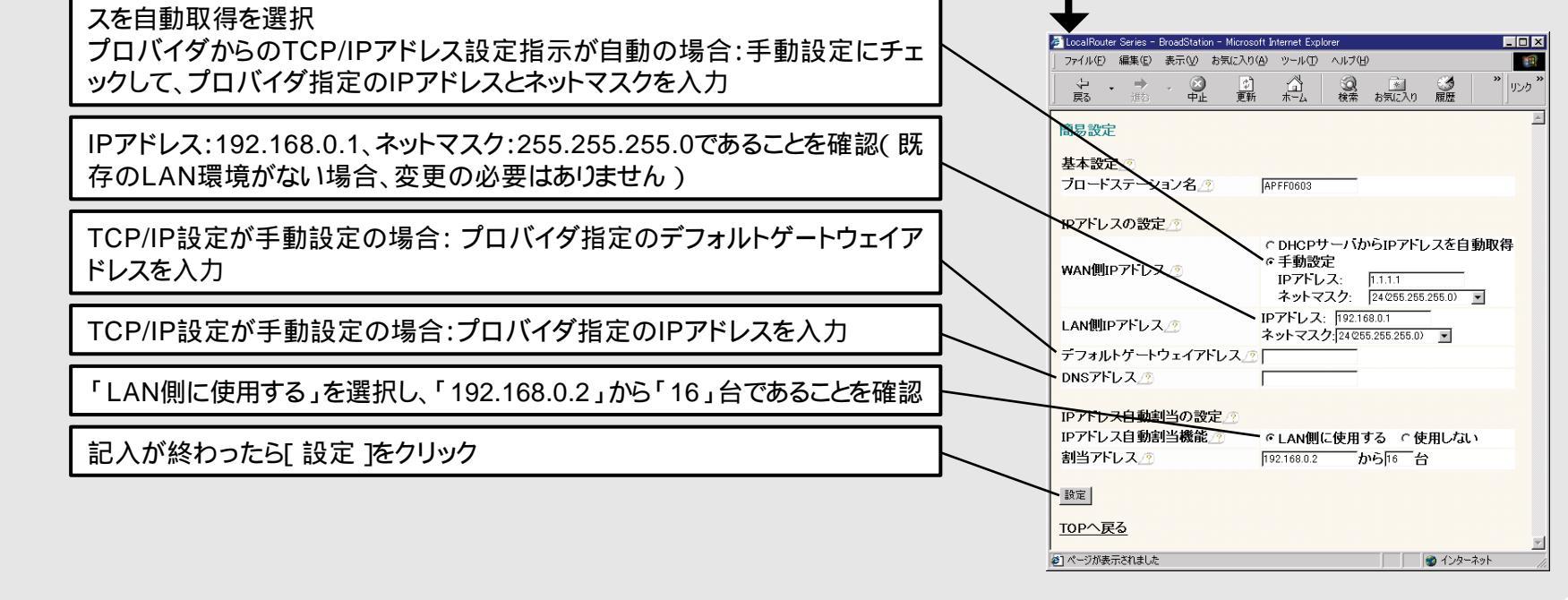

## PPPoEを使う場合

[詳細設定]画面で[PPPoE設定 をクリックします。

[PPPoE設定]画面では、ユーザ名、パスワード、接続方法の設定を 入力して、[設定]をクリックします。

プロバイダから指定された「ユーザ名」と「パスワード」を入力 (確認のため、(確認用)の入力欄にも同じパスワードを入力してください) **もしも …** 「プロバイダの設定を控えておいてください」 (P1)でプロバイダホスト名の指 定がある場合は、「ユーザ名」欄に「ユーザ名@プロバイダホスト名」の書式

で入力する必要があります。

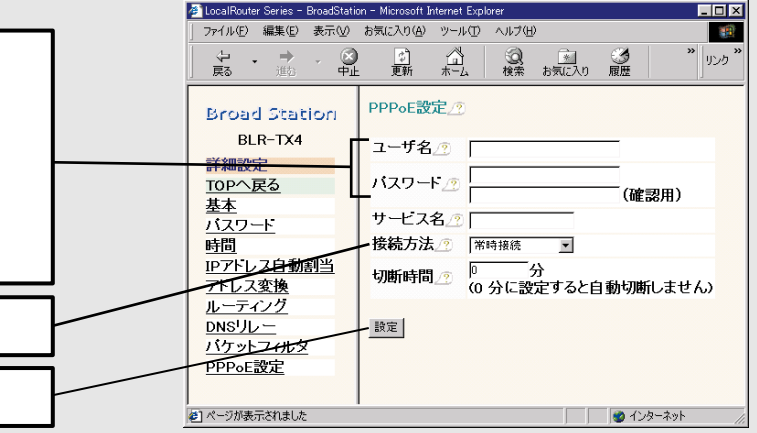

接続方法を選択

記入が終わったら[設定]をクリック

#### PPPoE設定画面の各項目について

ユーザ名 : プロバイダに接続する際に、使用するユーザ名を指定します。64文字まで入力できます。

パスワード : プロバイダに接続する際に、使用するパスワードを入力します。(確認用)の入力欄にも、同じパスワードを入力してください。64文字まで入力 できます。

サービス名: PPPoEサーバ(もしくはケーブルモデム)が複数台存在する場合、接続するPPPoEサーバを指定することができます。空欄にした場合は、 自動検索をおこない、最初に検出したPPPoEサーバに接続します。特にプロバイダからの指定がない場合は空欄にしてください。

#### 接続方法 : PPPoEサーバに接続するタイミングを設定します。

常時接続 ...... BroadStationの起動と同時にPPPoEサーバに接続して、常時接続したままにします。設定画面のトップページから 手動で切断しても、自動的に再接続します。

オンデマンド接続 ... インターネットへ接続するときのみ、PPPoEサーバに接続します。

手動接続 ............... 設定画面のトップページにある[ 接続 ]ボタンがクリックされたときにPPPoEサーバへの接続を開始します。 [ 常時接続 ]を選択して、WEBサーバ等の構築をおこなっているときは、外部からの不正なアクセスを受ける危険がありますので、ご注意ください。

切断時間 : 通信がおこなわれなくなってから、自動的に切断するまでの時間を設定します。ただし、「接続方法」が[常時接続]に設定されている場合 は、切断をおこないません。また、「0」を設定することで、自動切断をおこなわないようにすることができます。

「設定は完了しました」と表示されたら、[ 戻る ]をクリックします。 [ 基本 ]をクリックします。 [ 基本設定 ]画面でWAN側IPアドレスの取得方法を選択して、 [ 設定 ]をクリックします。指示に従って、ブラウザを終了してください。

WAN側IPアドレスの取得方法として「PPPoEクライアント機能を使用する」 を選択

選択したら[ 設定 をクリック

設定が保存され、BroadStationが再起動されます。

「設定は完了しました」と表示されたら、WEBブラウザを閉じます。

これで、設定は終わりです!それではいよいよインターネットにつなげてみましょう!

# インターネットにつなげてみましょう

- インターネットに接続できないときは

・インターネットに接続できない場合は、「4-3 パソコンとBroadStation

イル(F) 編集(F)

Broad Station

BLR-TX4

詳細設定

TOPへ戻る

バスワード

<u>ルーティング</u> <u>DNSリレー</u> バケットフィルタ

PPPoE設定

時間

基本設定/

ブロードステーション名 🥂 APFF060

AN側IPアドレス🥂

設定

。デフォルトのMACアドレスを使用 アドレス (00:40:26:FF:06:04)

> IPアドレス: 192.168.0.1 ネットマスク: 24(255.255.255.0) ・

8: 設定を行っているパソコンと通信できない設定に変更すると、設定を続行 でされくなります。設定を続ける場合は一度プラウザを終了してパソコン 側の設定を変更しニティリティからブラウザを私続してくだれ。 ・Pアドレスの設定を現在のネットワークアドレス以外にした場合、アドレス 目動経11機能は無効になります。Pアドレス目動給15を有効にするには Pアドレス目動給11歳気になります。Pアドレス目動給15を有効にするには Pアドレス目動給11歳気でするとなるメトワーク機器が通信できなく なる場合があります。この設定は利用者の責任において行ってください。

○ DHCPサーバからIPアドレスを自動収得 。 ○ PPPoEクライアント機能を使用する ○ 手動設定 IPアドレス: [11.1] ネットマスク: [24255.255.255.0] ▼

○手動設定□

接続方法はマニュアルに画面入りで書かれています。

 『インター ネットスタートガイド』の「Step7 BroadStation に接続したパソコンからインターネットに接続する」
 WindowsMe:P56~P60
 Windows98/95:P31~P36
 Windows2000/NT4.0:P88~P93 が正しく接続されていることを確認します」の設定を確認してください。 ・「5-1 BroadStationを設定します」の設定を確認してください。また、 「1-2 パソコンの電源を入れて、インターネットに接続するための追加 機能を呼び出します」でプロキシの設定を変更した方は、設定を元に 戻してみてください。

# ほかのパソコンも無線LANを使えるようにしましょう

ほかのパソコンもLANを使えるようするには、以下の手順が必要です。

 LANボード / カードのドライバを入れます。
 手順は、お使いのLANボード / カードのマニュアルを 参照してください。

2. LANパソコンのTCP/IPを設定します。

- 3. インターネットに接続します。
  - 『インターネットスタートガイド』
     WindowsMe:P52 ~ P60
     Windows98/95:P26 ~ P36
     Windows2000/NT4.0:P80 ~ P93